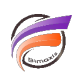

## Export au format XLSX depuis NetDiver

## Description

Par défaut un clic sur le bouton 2013<sup>2</sup> dans l'interface de NetDiver entraine le téléchargement ou l'ouverture d'un fichier au format XLS. Si vous souhaitez un export au format XLSX au lieu du format XLS, ouvrez le fichier **netdiver.xml** se trouvant dans le dossier **\conf\Catalina\Vocalhost\** du répertoire d'installation de Tomcat et ajoutez la ligne suivante :

## <Parameter name="netdiver.save-to-excel-as-xlsx" value="true" />

Sauvegardez le fichier et redémarrez Tomcat. Cette astuce s'applique à NetDiver version 6.4 ou supérieure.

Tags

- 1. export
- 2. NetDiver